# BrovalBox内のデータのバックアップを行う。

■「BrovalBox」内のデータ及び各種設定データを外部ハードディスク等にバックアップします。

### ① BrovalBox サーバー機能管理へログイン

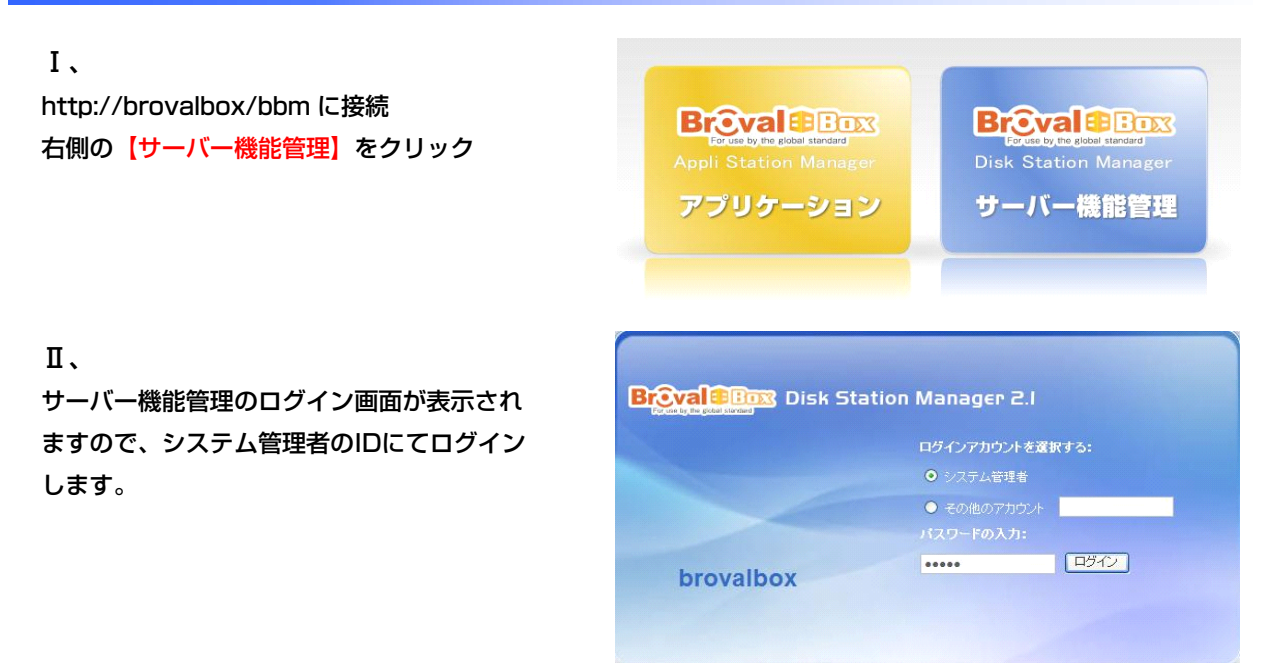

## バックアップを開きます。

Ι、

【Management】をクリック

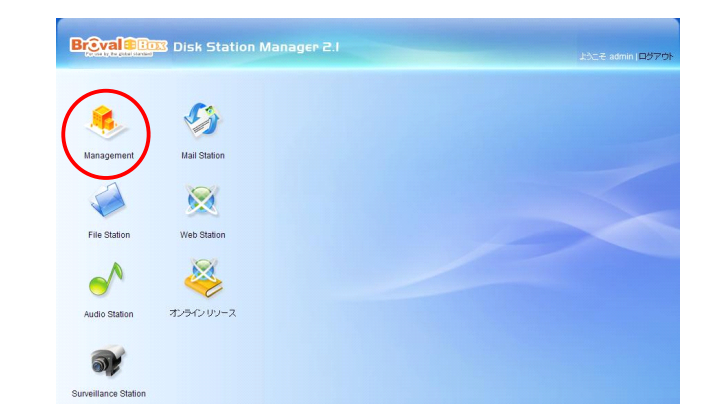

Ⅱ、
 画面左にある【バックアップ】または、画面
 右側の【バックアップ】をクリック

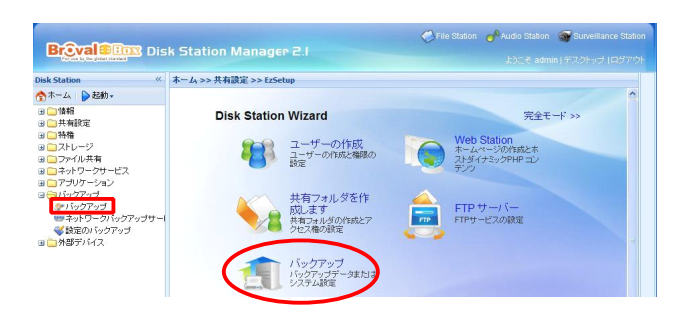

## ③ バックアップの設定を行います。

#### Ι、

バックアップの設定画面が表示されますので 【作成】をクリック

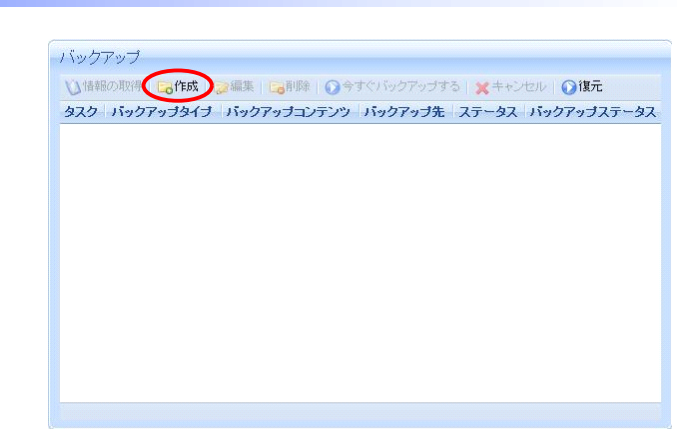

Ⅱ、
 バックアップウィザードが表示されますので
 【次へ】をクリック

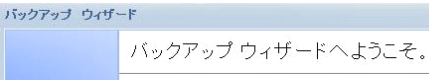

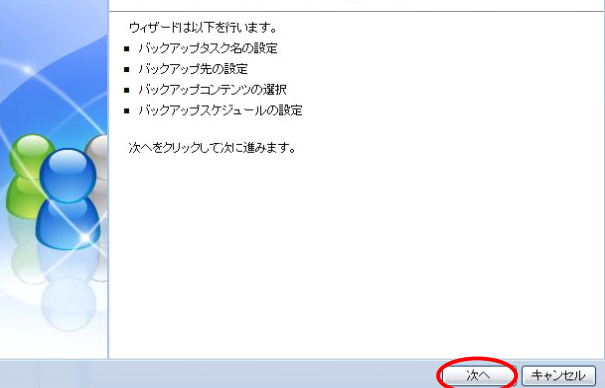

### Ш.

バックアップの設定に任意の名前を付け【次
へ】をクリック

※名前は必ず「ローマ字」で設定してください。日 本語名で設定しますとエラーの原因となります。

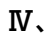

保存先タイプの選択画面が表示されます。 ローカルバックアップ】にチェックを入れ 次へ】をクリック

※ネットワークバックアップ (Synologyサーバー)、ネットワークバックアップ (rsync互換サーバー)は使用しません。

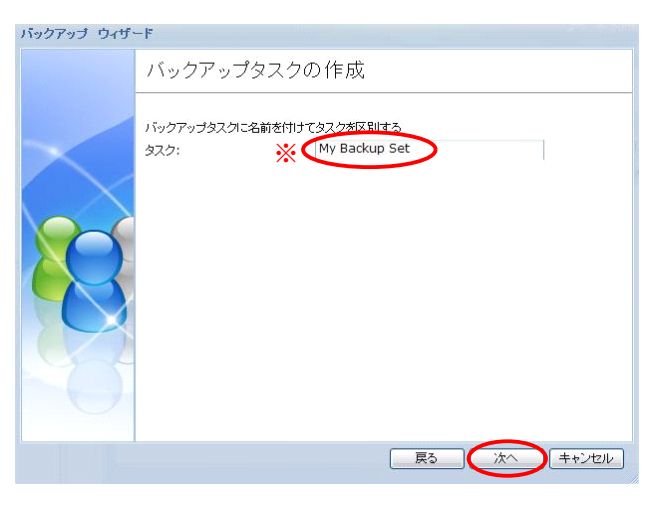

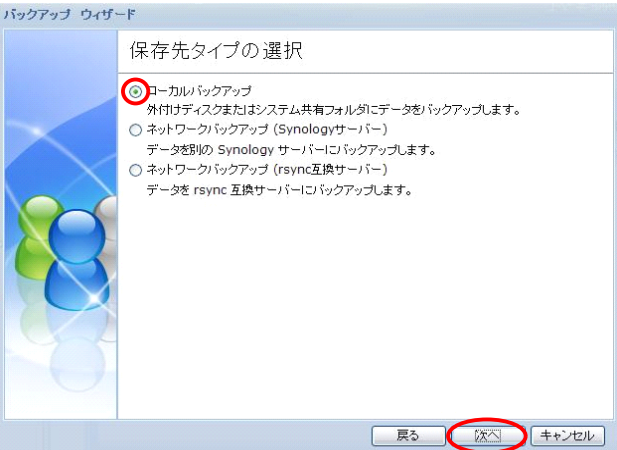

### V.

バックアップ先の選択画面が表示されます。 【バックアップ先】には【USBまたは eSATAインタフェース経由で接続されてい る外部記憶メディア】をプルダウンメニュー から選択します。

【次へ】 をクリック

※1 Brovalbox内のシステム共有フォルダも選択 可能ですが、ここでは外部のメディアを選択します。

※2 増分バックアップを有効にすると、Disk Station は変更したファイルをすべてバックアップ し、ソースから削除されたファイルはバックアップ 先では削除されません。

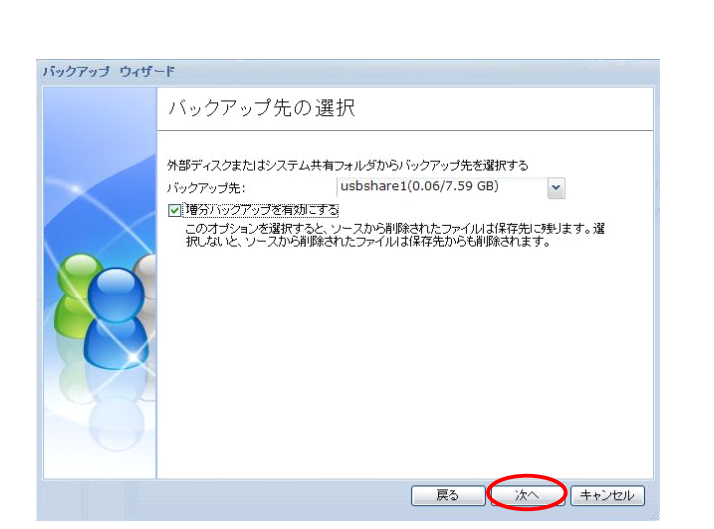

### VI.

バックアップする共有フォルダを選択します

【brovalbox】 【homes】以外のファイルを 選択し【次へ】をクリック

※仕様上 [brovalbox] [homes] のデータは外 部記憶ディスクへのバックアップはできません。【 brovalbox] の表示は無い場合もございます。 ※Mail Stationの「Maildir」データはhomes内に ございますので、メールツールの各種データは外部 ディスクに保存することはできません。

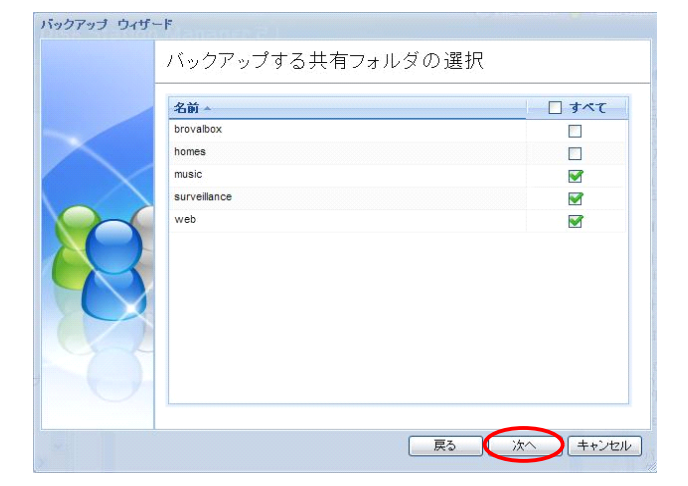

### VII.

【MySQLデータベース】にチェックを入れ 【次へ】をクリック

※MySQLパスワードは初期設定では空欄のままで 問題ありませんが、ユーザー様で何かパスワードを 設定されている場合はそのパスワードを入力して下 さい。

※Photo Station、ブログは、Brovalboxにはイ ンストールされておりませんので選択することはで きません。

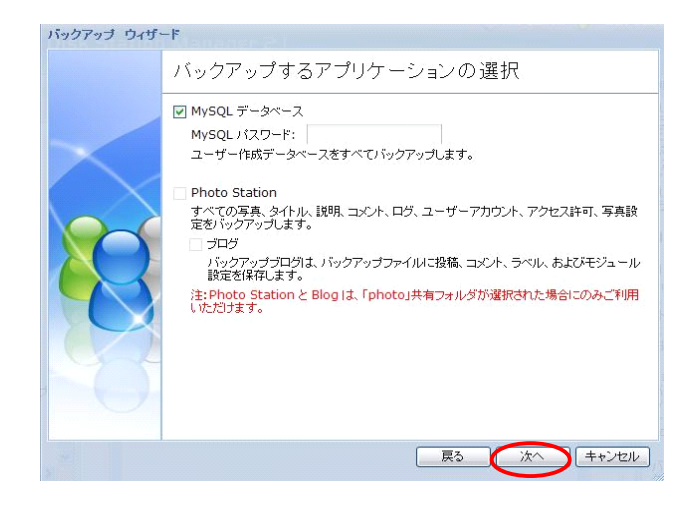

### VII.

バックアップをスケジューリングして自動で
 行いたい場合は、【バックアップスケジュー
 ルを有効にする】にチェックを入れ、日時を
 指定します。
 手動でバックアップを行う場合は、何も設定

せず【次へ】をクリック

| バックアップ ウィザ・ | -F<br>バックアップスケジュールを設定する                                                                                                    |
|-------------|----------------------------------------------------------------------------------------------------|
| 22          | <ul> <li>✓ バックアップスケジュールを有効にする。</li> <li>● 標準スケジュール:</li> <li>日曜日</li> <li>● 許細スケジュール::</li> <li>(アジュール::</li> <li>(アジョー::</li> <li>(アジョー::</li> <li>(アジョー::</li>     &lt;</ul> |
|             | 展る (次へ) キャンセル                                                                                                    |

### IX.

設定の確認画面が表示されます。 すぐにバックアップを始めたい場合は、【ウ ィザード終了直後にバックアップする。】に チェックを入れ【次へ】をクリック。 特にバックアップを行わない場合はそのまま 【次へ】をクリック

| ウィザードは次の設定を                           | 適用します。処理に数分かかります。        |
|---------------------------------------|--------------------------|
| 97.0                                  | My Backup Set            |
| バックアップタイプ                             | ローカルバックアップ               |
| バックアップ先                               | usbshare1(0.06/7.59 GB)  |
| 🦳 🧪 ディスクのフォーマッ                        | ા• ાપરં                  |
| 増分パックアップ                              | 有効                       |
| パックアップする共有                            | T music,surveillance,web |
| パックアップするアコ                            | り mysqi                  |
| パックアップスケジュ                            | · <b>ール</b> スケジュールなし     |
| 1000000000000000000000000000000000000 | コドックアップする。               |

### Х.

バックアップ対象に【surveillance】フォル ダが含まれている場合、右図のようなメッセ ージが表示されます。 【OK】をクリック

※【surveillance】に格納されたデータにつきましては、バックアップは行えますがリストア(復元) はできませんのでご注意下さい。

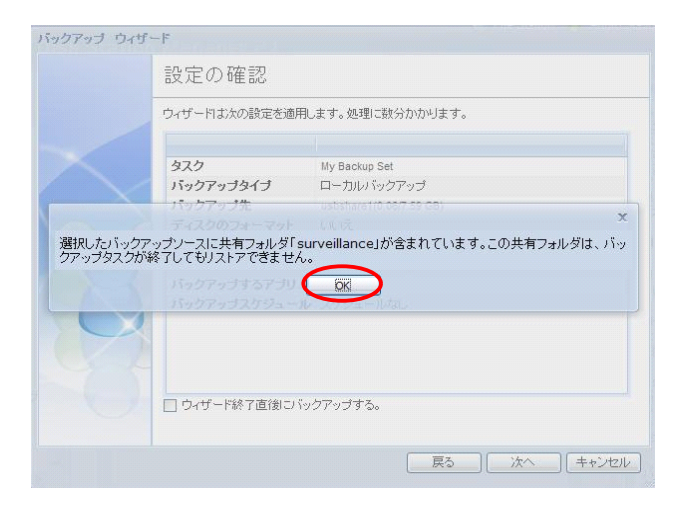

X I 、 以上で設定は完了です。 <mark>【完了】</mark>をクリック

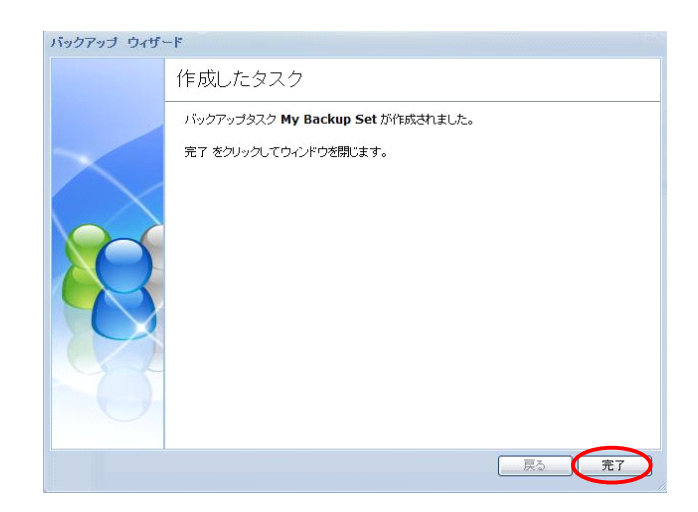

### XⅡ.

設定した内容は、バックアップタスクに表示 されます。

すぐにバックアップを行う場合には、該当タ スクを選択して【今すぐバックアップする】 をクリックします。

|              | 61年成 2編集   | 二削除 (()今すぐ)    | いクアップする > | 《キャンセル   ( | 》復元            |
|--------------|------------|----------------|-----------|------------|----------------|
| タスク          | バックアップタイプ  | バックアップコン       | バックアップ先   | ステータス      | バックアップステータス    |
| y Backup Set | ローカルバックアップ | [共有フォルダ] musi. | usbshare1 | オンライン      | まだバックアップされていませ |
|              |            |                |           |            |                |
|              |            |                |           |            |                |
|              |            |                |           |            |                |
|              |            |                |           |            |                |
|              |            |                |           |            |                |
|              |            |                |           |            |                |
|              |            |                |           |            |                |
|              |            |                |           |            |                |
|              |            |                |           |            |                |
|              |            |                |           |            |                |
|              |            |                |           |            |                |
|              |            |                |           |            |                |
|              |            |                |           |            |                |
|              |            |                |           |            |                |

## BrovalBoxのユーザー設定のバックアップと復元。

■ユーザ、グループ、共有フォルダの各種設定を外部ハードディスクなどにバックアップします。 またはバックアップしたそれらの設定を復元します。

## ユーザー設定のバックアップを行います。

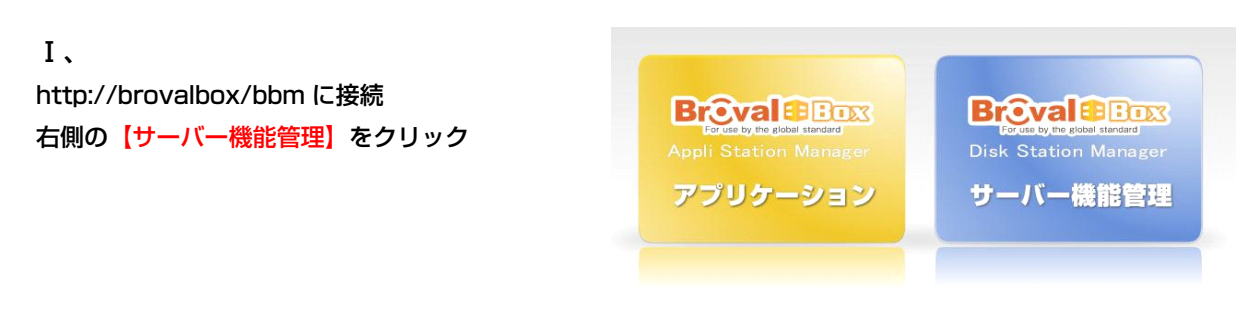

Π、

サーバー機能管理のログイン画面が表示され ますので、システム管理者のIDにてログイン します。

| by the global standard |                             |
|------------------------|-----------------------------|
|                        | ログインアカウントを選択する:             |
|                        | <ul> <li>システム管理者</li> </ul> |
|                        | ● その他のアカウント                 |
|                        |                             |
| h way all av           | •••••                       |

Ш、

【Management】をクリック

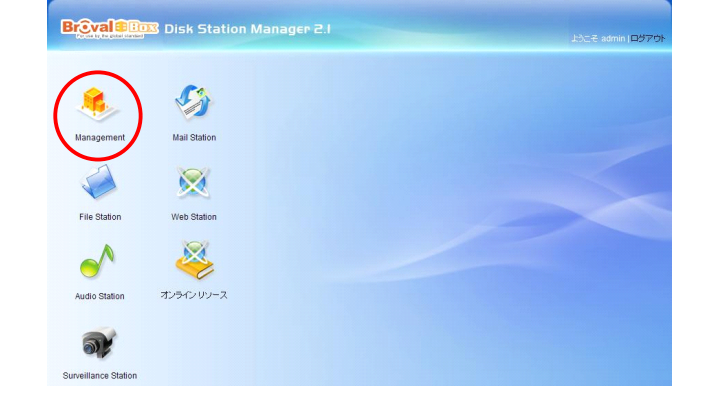

### Ⅳ、 画面左にある【設定のバックアップ】をクリ ック

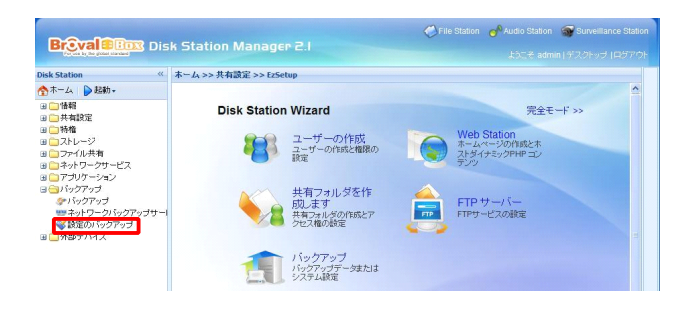

### V.

設定のバックアップの設定画面が表示されま すので、【設定情報Backup】にチェックを 入れ【OK】をクリック

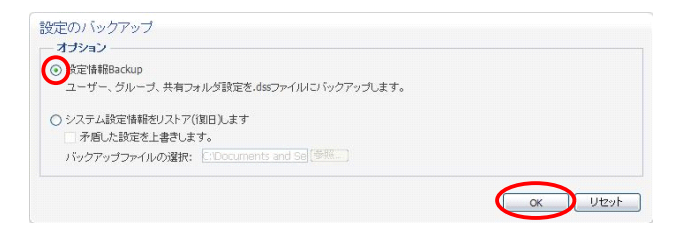

Ⅵ、 ファイルの保存先を設定します。【保存】を クリック 次の画面で保存先を指定して【保存】をクリ ック

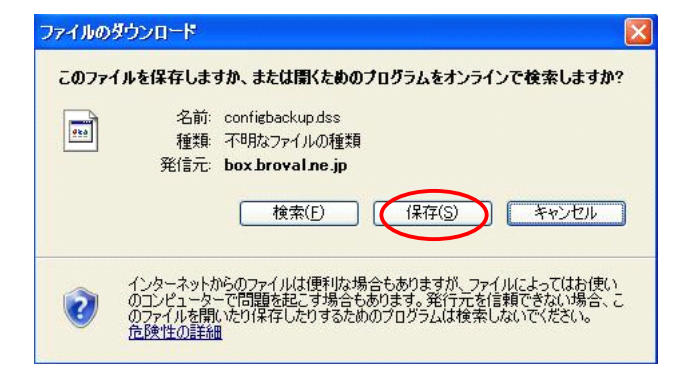

### VII.

ダウンロードの完了画面が表示されますので 、【閉じる】をクリック

以上でバックアップは完了です。 指定した保存先に【configbackup.dss】と いうファイルが作成されているのをご確認下 さい。

| 🥸 ğty:                      | レロードの完了                                                              |  |
|-----------------------------|----------------------------------------------------------------------|--|
| boxbrovalne.jp -            | configbackup.dss                                                     |  |
| ダウンロード:<br>ダウンロード先:<br>転送率: | 2D7 KB / 1 秒<br>C¥Documents and Sett¥configbackup.dss<br>2D7 KB/秒    |  |
| □ ぼウンロードの売                  | モア(後、このダイアログ ボックスを閉じる( <u>C)</u> )                                   |  |
|                             | ファイルを開く(Q) フォルダーを開く(F) 閉じる                                           |  |
| Smart<br>State              | Screen フィルター機能により、このダウンロードを確認しましたが、脅威は報告<br>せんでした。安全でないダウンロードを報告します。 |  |

## ① ①でバックアップしたユーザー設定を復元します。

### Ι、

画面左にある【設定のバックアップ】をクリ ック

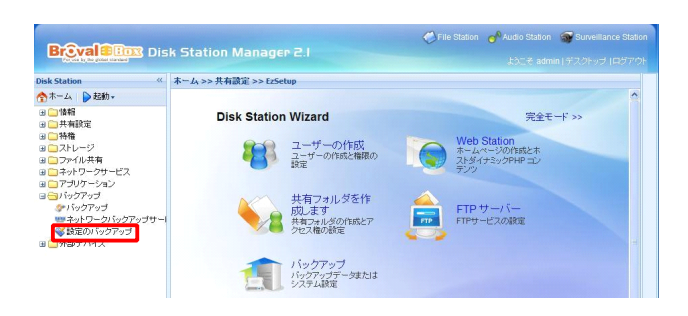

### Π,

【システム設定情報をリストア(復旧)しま す】にチェックを入れ【参照】をクリック

※【矛盾した設定を上書きします】にチェックを入 れると、各ユーザーやグループの構成だけでなく詳 細な設定情報なども復元いたします。

### Ш.

アップロードするファイルの選択画面が表示 されますので、バックアップしてある【 configbackup.dss】ファイルを指定し【開 く】をクリック

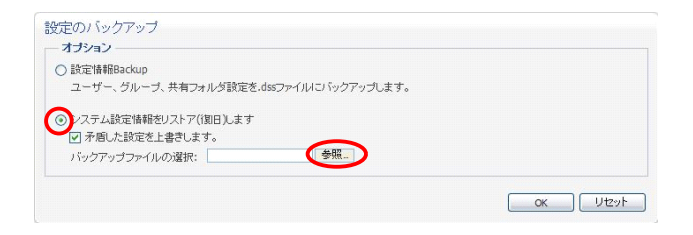

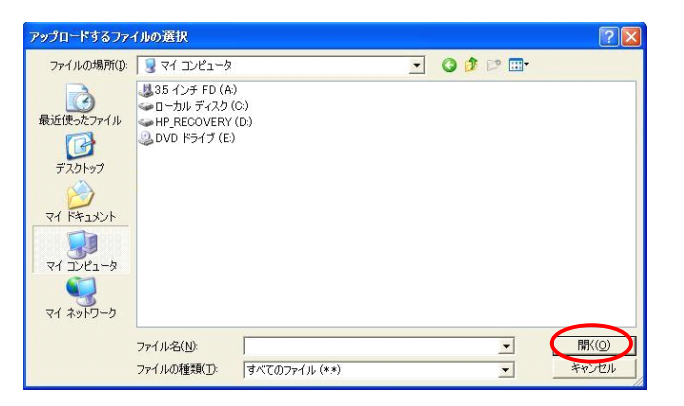

Ⅳ、 設定内容を確認して【OK】をクリック

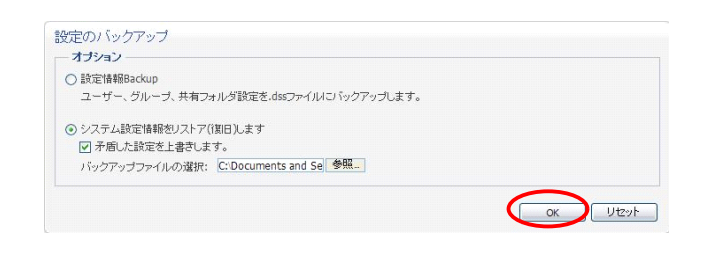

設定のバックアップ

### v.

確認画面が表示されますので【はい】をクリ ック

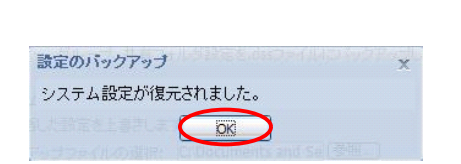

警告:リストアを行うと現在のシステム設定が上書きされます。操作が開始されるとすべてのサービスが停止され、操作が終了すると再開されます。続行してもよろしいですか?

(III) UNZ

### VI.

【OK】をクリックしシステムの復元は完了で す。